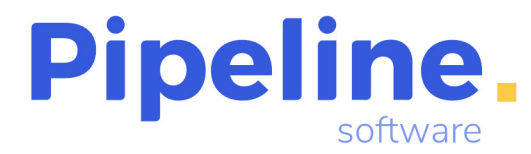

# SES HOSPEDAJES

Las agencias que deseen enviar la información al ministerio del interior se deben registrar en la web de SES Hospedaje. Pasos a realizar:

1.- Nos vamos a esta Web:

https://sede.mir.gob.es/opencms/export/sites/default/es/procedimientos-yservicios/hospedajes-y-alquiler-de-vehiculos/

2.- Se registra la agencia, para ello debe acceder a la opción de "Acceso al registro de establecimientos y entidades"

| Información | Código<br>SIA |
|-------------|---------------|
| i           | 2929242       |
|             | 2929242       |
|             |               |

Se debe acceder con Clave/certificado, y rellenamos el formulario:

| Datos de la entidad                                                                                                    | 0                                                                           | Revisar y firmar                                                                          | Finaliza                                |
|----------------------------------------------------------------------------------------------------|-----------------------------------------------------------------------------|-------------------------------------------------------------------------------------------|-----------------------------------------|
| tevise la información introducida. Si hay algún dato que n<br>os campos marcados con asterisco (*) son obligatorios.<br>Datos del representante | es correcto, pulse el botón volver para regresar al formulario de edición y | corregir los datos errôneos. Si todo está correcto, puise el botôn firmar para proceder a | la firma y al registro de su solicitud. |
| Documento                                                                                                    |                                                                             | ( Nombre                                                                                  |                                         |
| 18969761M                                                                                                    |                                                                             | SEBASTIAN                                                                                 |                                         |
| atos de la empresa<br>Tipo documento                                                                                                    | NIF<br>B12/62/410                                                           |                                                                                           |                                         |
|                                                                                                    | 512403410                                                                   | FIFELINE SOFTWARE 2000 SE                                                                 |                                         |
| fipo de entidad<br>Operador turístico                                                                                                    | v                                                                           | Tipo de actividad<br>Hospedaje y alquiler de vehículos                                    |                                         |
| www.pipeline.es<br>Formato: http(s)://wwww.web.com                                                                                              |                                                                             | E como de comunicaciónes por servicio real                                                |                                         |
| atos de contacto                                                                                                    |                                                                             |                                                                                           |                                         |
| Dirección<br>C/ Estatuto 6 A Bajo                                                                                                    | Dirección adicional                                                         | País<br>España                                                                            |                                         |
| Provincia                                                                                                    | Municipio                                                                   | Código postal                                                                             |                                         |
| Castellón/Castelló                                                                                                    | <ul> <li>Castellón de la Plana/Castelló de la Pla</li> </ul>                | na * 12004                                                                                | *                                       |
| Correo<br>pipeline@pipeline.es                                                                                                    | Teléfono<br>964723390                                                       | ( Teléfono adicional                                                                      |                                         |
|                                                                                                    |                                                                             |                                                                                           |                                         |

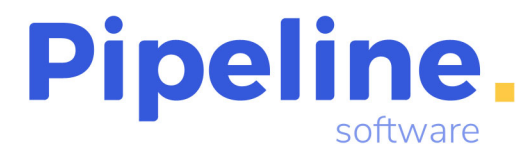

Es muy **Importante** que marquen la opción de "Envío de comunicaciones por servicio web". En tipo de entidad elegir "Operador turístico" y en Tipo de actividad elegir "Hospedaje y alquiler de vehículos"

Nos pedirá firmar con el autofirma y firmamos.

3.- Una vez firmado, nos llegar un correo de "Hospedajes <no-reply\_hospedajes@ses.mir.es>" confirmando el registro y con los datos necesarios para poder realizar el envió a través del sistema.

#### Recibiremos un correo tipo:

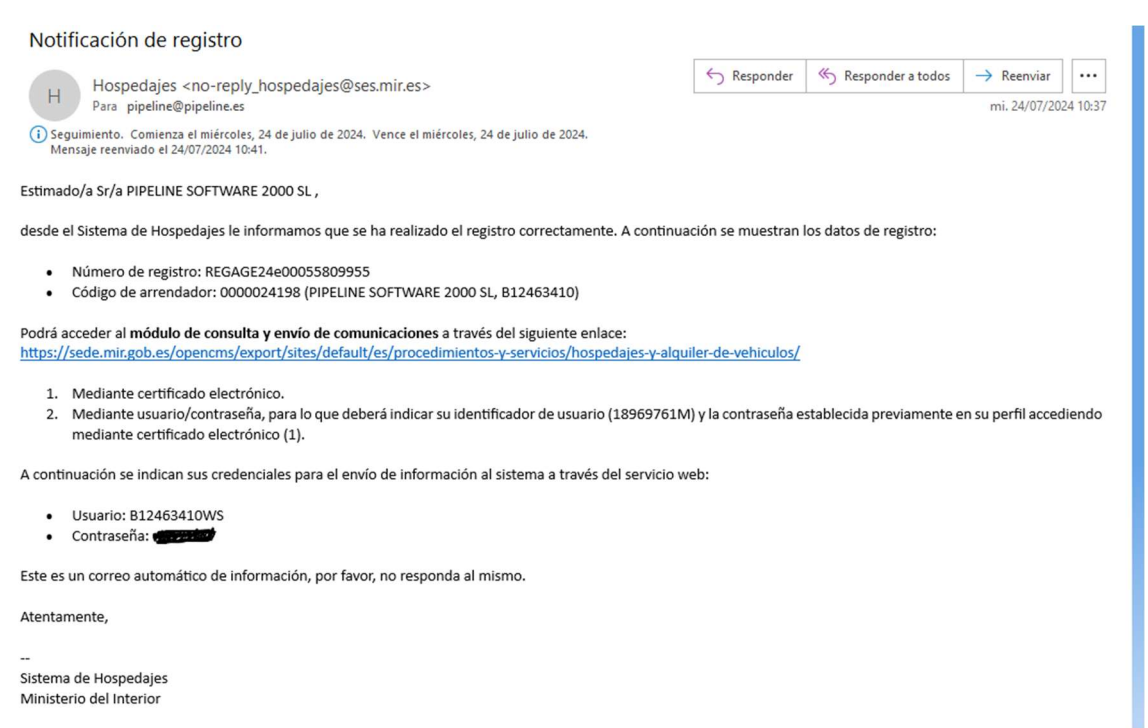

Con estos datos debemos configurar Orbis.

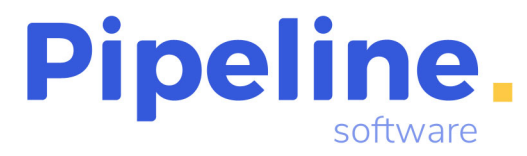

# ORBISWEB:

En este sistema debemos ir a Configuración de la empresa e ir a SES Hospedaje:

| ৯ → <u>Configuración</u> → <u>Configuración</u> → D | atos de empre | Sa                                                                   | ٥]                             | ₩ 05/08/2023         | Nombre Sucursal (0) - pepe<br>Configuración Usuario |
|-----------------------------------------------------|---------------|----------------------------------------------------------------------|--------------------------------|----------------------|-----------------------------------------------------|
| Buscar                                              | Q             | SES HOSPEDAJE                                                        |                                |                      | ××                                                  |
| <ul> <li>Datos Empresa</li> </ul>                   |               | URL<br>https://betatransvia.orbisweb.es/ws/Seshospedajes/envios/test | Codigo Arrendador<br>000000074 | Usuario<br>B12463410 |                                                     |
| Contabilidad                                        | >             | Password                                                             |                                |                      |                                                     |
| Facturacion                                         |               |                                                                      |                                |                      |                                                     |
| Etiquetas                                           | >             |                                                                      |                                |                      |                                                     |
| <ul> <li>Certificado Digital</li> </ul>             |               |                                                                      |                                |                      |                                                     |
| Tablas                                              | >             |                                                                      |                                |                      |                                                     |
| • Tarjetas                                          | >             |                                                                      |                                |                      |                                                     |
| Traspasar Comisiones Grupo                          |               |                                                                      |                                |                      |                                                     |
| Enlace CRM                                          |               |                                                                      |                                |                      |                                                     |
| SES Hospedaje                                       |               |                                                                      |                                |                      |                                                     |

Los datos a configurar son los siguientes:

**URL:** Aquí pondremos la URL a la que debe acceder el sistema para el envío, según sea Test o producción. Esta URL esta en modo consulta, se debe poner por los técnicos de Pipeline.

La url de este campo será de la siguiente forma:

- Nuestro entorno de pruebas:

- Entorno de pruebas de seshospedajes:

https://beta.orbisweb.es/ws/Seshospedajes/envios/test

- Entorno de producción de seshospedajes:

https://beta.orbisweb.es/ws/Seshospedajes/envios/produccion

- Nuestro entorno de producción:

- Entorno de pruebas de seshospedajes:
- https://demo.orbisweb.es/ws/Seshospedajes/envios/test

- Entorno de producción de seshospedajes: https://demo.orbisweb.es/ws/Seshospedajes/envios/produccion

**Codigo Arrendador:** Es el código de arrendador que nos han proporcionado al registrarnos en la web.

# Pipeline software

### Según el ejemplo;

 Notificación de registro
 Hospedajes <no-reply\_hospedajes@ses.mir.es> Para pipeline@pipeline.es
 Seguimiento. Comienza el miércoles, 24 de julio de 2024. Vence el miércoles, 24 de julio de 2024. Mensaje reenviado el 24/07/2024 10:41.
 Estimado/a Sr/a PIPELINE SOFTWARE 2000 SL ,
 desde el Sistema de Hospedajes le informamos que se ha realizado el registro correctamente. A continuación se muestran los datos de registi
 Número de registro: REGAGE24e00055809955
 Código de arrendador: 0000024198 (PIPELINE SOFTWARE 2000 SL, B12463410)
 Podrá acceder al módulo de consulta y envío de comunicaciones a través del siguiente enlace: https://sede.mir.gob.es/opencms/export/sites/default/es/procedimientos-y-servicios/hospedajes-y-alquiler-de-vehiculos/
 Mediante certificado electrónico.
 Mediante usuario/contraseña, para lo que deberá indicar su identificador de usuario (18969761M) y la contraseña establecida previa

#### Usuario: Es el usuario web que nos han proporcionado en el correo del registro.

#### Según el ejemplo;

כבו נווונמנט בובננו טווונט (בן.

A continuación se indican sus credenciales para el envío de información al sistema a través del servicio web:

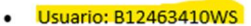

Contraseña:

Este es un correo automático de información, por favor, no responda al mismo.

Atentamente,

Sistema de Hospedajes

Password: Es el usuario web que nos han proporcionado en el correo del registro.

#### Según el ejemplo;

certificado electrofilco (1).

A continuación se indican sus credenciales para el envío de información al sistema a través del servicio web:

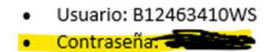

Este es un correo automático de información, por favor, no responda al mismo.

Atentamente,

Sistema de Hospedajes

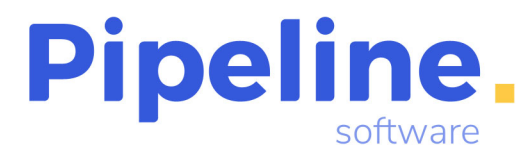

# Funcionamiento:

# Se ha añadido una nueva opción en el servicio que indica el tipo de SES

| 1/3                                               | D D                          |       |             |                           |                                  |      |                          | ēn I      |     | P | ₽ ₽ ₽ is                             |   |                                 |                   | ✓ ×                                          | Acciones |
|---------------------------------------------------|------------------------------|-------|-------------|---------------------------|----------------------------------|------|--------------------------|-----------|-----|---|--------------------------------------|---|---------------------------------|-------------------|----------------------------------------------|----------|
| ④ Algunos campo                                   | s del servicio               | no s  | se pi       | ueden modificar deb       | ido a: Informacio                | ón Đ | etallada                 |           |     |   |                                      |   |                                 |                   |                                              |          |
| Expediente<br>99/000035/0000                      | 24                           |       |             | Servicios<br>3            |                                  |      | Importe Total<br>62,20 € |           |     |   | Pendiente<br>62,20 €                 |   | Fecha de Apertura<br>03/09/2024 |                   | Fecha Inicio Servicios Expedie<br>21/10/2024 | nte      |
| N° Pax<br>3                                       | Fecha Inicio 9<br>20/10/2024 | Servi | cio         |                           | Fecha Fin Servicio<br>20/10/2024 | þ    |                          | Dias<br>1 |     |   | Código<br>135                        | ø | Proveedor<br>AERTICKET          |                   |                                              |          |
| Producto<br>AEREO NACIONAL                        |                              |       |             | Tipo Producto<br>AEREO    |                                  | ~    | Régimen IVA<br>General   |           |     | ~ | % Comisión<br>2.000000               |   | Impuesto Beneficio<br>Afecto    | ×                 | % Impuesto Beneficio<br>21                   | Z        |
| Importe<br>21,60 €                                |                              | D     | P           | Coste Previsto<br>21,22 € |                                  | €    | Impuesto Servicio<br>10% |           | 10% | ~ | Tipo Billetaje                       | ~ | Número de Billete<br>9212494031 |                   | Fecha de Emisión<br>29/09/2023               | G        |
| UATP<br>0,00 €                                    |                              |       |             | Localizador<br>Q50IHG     |                                  |      | Destino                  |           |     | c | Doc. Entregada                       |   | Titular<br>SES HOSPEDAJE        |                   |                                              |          |
| Descripción<br>PAX: PACHECO CA<br>GRAN CANARIA-TI | SIMIRO/GUA                   | CIM.  | ARA<br>NTOI | MRS BILLETE: 921          | 2494031<br>CT 16:30              |      |                          |           |     |   |                                      |   |                                 |                   |                                              |          |
| No Enviar SES                                     |                              |       |             | Confirmado por            |                                  |      | Bonos Emitidos<br>O      |           |     | ۲ | Factura Recibida                     |   | Número de Factura de            | e Proveedor       | Importe Factura<br>0,00 €                    |          |
| SES Hospedaje                                     |                              |       |             | Fecha Pago                |                                  | 8    | Importe Pagado<br>0,00 € |           |     | ۲ | Impuesto Factura Proveedor<br>Afecto |   | ~                               | % Impuesto<br>10% |                                              | 10%      |
| Tipo SES                                          |                              |       | ~           | Servicio Anulac           | 0                                |      |                          |           |     |   |                                      |   |                                 |                   |                                              |          |

## Se deberán rellenar en los servicios la información a través del Formulario SES

| E. | ₽<br>B <sup>®</sup> P | <pre>@ @ ₽ I s</pre> |  |
|----|-----------------------|----------------------|--|
|    |                       |                      |  |
|    |                       | Dendicate            |  |

# Depende del tipo seleccionado el formulario varia, SES Hospedaje;

| rmulario SES      |          |                                       |                  |                                                 |                    |                            |                      |                          | 5             |  |
|-------------------|----------|---------------------------------------|------------------|-------------------------------------------------|--------------------|----------------------------|----------------------|--------------------------|---------------|--|
| Datos Cliente     |          |                                       | А                | Н                                               |                    |                            |                      | ~                        | X Accione     |  |
| Id<br>33          | Pax<br>1 | Referencia<br>99/000035/0000/24-S0002 |                  | Fecha<br>03/09/2024                             | m                  | Tipo Pago<br>Transferencia | a *                  | Fecha Pago<br>21/10/2024 | (             |  |
| Nombre<br>SES     |          | Apellido<br>HOSPEDAJE                 | Segundo Apellido | Teléfono                                        | Teléfono           |                            | Email                |                          |               |  |
| Datos Prestatario |          |                                       |                  |                                                 |                    |                            |                      |                          |               |  |
| Tipo<br>Hotel     | a ~      | Prestatario                           |                  | Dirección                                       |                    |                            |                      |                          |               |  |
| C.P.              |          | Población                             |                  | <ul> <li>Entrada</li> <li>20/10/2024</li> </ul> | <b>m</b>           | Hora<br>12:00              | Salida<br>20/10/2024 | 6                        | Hora<br>12:00 |  |
| Datos SES         |          |                                       |                  |                                                 |                    |                            |                      |                          |               |  |
| Tipo SES          | • ~      | Lote                                  | Fecha Procesad   | lo                                              | Código Comunicació | ón                         |                      | Estado<br>No Enviado     |               |  |

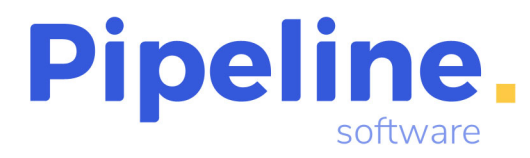

En la opción de Hospedaje podemos seleccionar el establecimiento, prestatario, a través de la búsqueda que existe en el formulario, cargando los datos del prestatario:

| restatario SES                                                           | [] ×                                                                                                    |
|--------------------------------------------------------------------------|----------------------------------------------------------------------------------------------------|
| Q                                                                        |                                                                                                    |
| Nombre                                                                   |                                                                                                    |
| Hotel Luz Almonaster - Calle Iglesia 3 - ALMONASTER                      | $\odot$                                                                                                    |
| Hotel Luz de Guadiana - Avda Andalucia, 119 - AYAMONTE                   | $\odot$                                                                                                    |
| Hotel Luze Castellana - Calle Julián Besteiro, 37 28020, Madrid - MADRID | $\odot$                                                                                                    |
| Hotel Luzón Avda Miramar I. SAN VICENTE DE LA RADOUEDA                   | Ø                                                                                                    |
|                                                                          | restatario SES<br>Q<br>Nombre<br>Hotel Luz Almonaster - Calle Iglesia 3 - ALMONASTER<br>Hotel Luz de Guadiana - Avda Andalucia, 119 - AYAMONTE<br>Hotel Luze Castellana - Calle Julián Besteiro, 37 28020, Madrid - MADRID |

Existe la opción de preseleccionar el hotel con más relevancia, según la información que dispone el sistema, con esta variable de configuración:

| Variables Globales                                     | > |
|--------------------------------------------------------|---|
| Configuración General                                  |   |
| Tratamiento Cobros y Reembolsos                        | > |
| Clientes y Proveedores                                 | > |
| ▶ Expedientes                                          | > |
| Servicios                                              | > |
| Configuración General                                  |   |
| Restricciones                                          |   |
| Recepción Facturas                                     | > |
| SES - Preselecciona el Prestatario con mas relevancia. |   |
|                                                        |   |

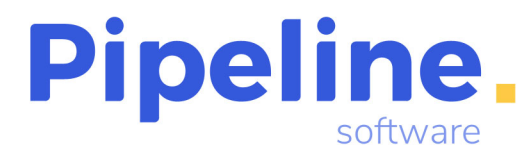

Si esta marcada esta variable, con el nombre del prestatario / población, realizara una búsqueda y preseleccionara el que mas relevancia encuentre.

Podemos grabar la ficha, y no enviarla, dándole a grabar o podemos enviarlo y grabarlo,

dándole a la "A", una vez enviado nos da un numero de lote:

| M 0 1/1                               |          |                                       |                 | H O |   |                                                      |  |                            |      |   |                          |       |  |
|---------------------------------------|----------|---------------------------------------|-----------------|-----|---|------------------------------------------------------|--|----------------------------|------|---|--------------------------|-------|--|
| Datos Cliente                         |          |                                       |                 |     |   |                                                      |  |                            |      |   |                          |       |  |
| ld<br>33                              | Pax<br>1 | Referencia<br>99/000035/0000/24-50002 | 2               |     |   | Fecha<br>03/09/2024                                  |  | Tipo Pago<br>Transferencia |      | ~ | Fecha Pago<br>21/10/2024 |       |  |
| Nombre<br>SES                         |          | Apellido<br>HOSPEDAJE                 | Segundo Apellic | io  |   | Teléfono<br>964723390                                |  | Email                      |      |   |                          |       |  |
| Datos Prestatario                     |          |                                       |                 |     |   |                                                      |  |                            |      |   |                          |       |  |
| Tipo<br>Hotel Q Hotel Luze Castellana |          |                                       |                 |     |   | Dirección<br>Calle Julián Besteiro, 37 28020, Madrid |  |                            |      |   |                          |       |  |
|                                       |          |                                       |                 |     |   | Entrada                                              |  | Hora Salida                |      |   |                          | Hora  |  |
| C.P.<br>28020                         |          | Población<br>Madrid                   |                 |     | ~ | 20/10/2024                                           |  | 12:00 20/10                | 2024 |   | 曲                        | 12:00 |  |
| C.P.<br>28020<br>Datos SES            |          | Población<br>Madrid                   |                 |     | ~ | 20/10/2024                                           |  | 12:00 20/10                | 2024 |   | <b></b>                  | 12:00 |  |

Para consultar el estado del Lote con acceder a esta ventana del Formulario SES se actualiza el estado.

Desde la configuración de los productos, se puede predeterminar este valor de Tipo SES:

| Producto                      |                                |                               | [] ×                           |
|-------------------------------|--------------------------------|-------------------------------|--------------------------------|
| ld<br>2                       | Nombre<br>ALOJAMIENTO          |                               |                                |
| R. General<br><b>70500002</b> | R. Especial<br><b>70510002</b> | Venta Bruta<br><b>7000002</b> | Compra Bruta<br>60000002       |
| Venta RG 70000002             | Compra RG<br>6000002           | Cod. Amex<br>335 HOTEL        | Tipo Srv<br>Estancia Hotel 🔍 🗡 |
| Informe                       | Incompatible CE                | Afecto                        | Inactivo Fra. Prov             |
| Tipo SES SES Hospedaje        |                                |                               |                                |
| Aceptar                       |                                |                               |                                |

Desde el módulo de Enlaces - SES Hospedaje, tenemos varias opciones:

• Servicios pendientes: Desde este módulo, podemos enviar todos aquellas "fichas", que tenemos sin enviar de forma masiva.

|                                                                   |      |                                    |                      |               |   | \$]           | 4 | ₿ 05/08/2023 | Nomt<br>Confi | ore Sucurs<br>guración L | al (0) - pe<br>Jsuario | epe 💶 🕯 |
|-------------------------------------------------------------------|------|------------------------------------|----------------------|---------------|---|---------------|---|--------------|---------------|--------------------------|------------------------|---------|
| ) ()                                                              |      |                                    |                      |               |   |               |   | Accione      | es~ F         | iltros^                  | ₩                      | K       |
| Enviar datos a SES gina 1 de 6 )<br>01/01/2024 Tipo: Todos Ficha: | odos |                                    |                      |               |   |               |   |              |               |                          |                        | ×       |
| Filtros                                                           |      |                                    |                      |               |   |               |   |              |               |                          |                        |         |
| Sucursales                                                        | ∈ ~  | Desde Fecha Servicio<br>01/01/2024 | Hasta Fecha Servicio | Tipo<br>Todos | ~ | Ficha<br>Todo | s |              |               |                          |                        | ~       |
| Reiniciar Filtros Filtrar                                         |      |                                    |                      |               |   |               |   |              |               |                          |                        |         |
|                                                                   |      |                                    |                      |               |   |               |   |              |               |                          |                        |         |

• Envios Respuesta: desde este modulo podemos revisar aquellos envios que están pendientes de respuesta por parte de la Administracion. Podemos editar la ficha, y actualizar el estado del envio.

| Eltros aplicado<br>Desde Fecha S | S: (Página1de1)<br>ervicio: 01/01/2024 Tipo:To | dos               |             |            |        |            |            | Acciones~                  | Filtrosv | ₩.~ | ×   |
|----------------------------------|------------------------------------------------|-------------------|-------------|------------|--------|------------|------------|----------------------------|----------|-----|-----|
|                                  |                                                |                   | Q           |            |        |            |            |                            |          | / 🕅 | Ger |
| Id 👫                             | Id Reserva **                                  | Exp / Grp         | Servicio ** | Reserva *+ | Тіро 🕫 | FIS *4     | Id Ficha 斗 | Estado                     | +        |     |     |
| 136                              | 0                                              | 99/000005/0000/24 | 1           | 0          | н      | 05/01/2024 | 38         | Pendiente                  | di       | , c | i   |
| 142                              | 0                                              | 99/000001/0000/24 | 3           | 0          | н      | 12/10/2024 | 63         | Pendiente                  | di       | 2   | 1   |
| 223                              | 0                                              | 99/000035/0000/24 | 1           | 0          | н      | 20/10/2024 | 32         | Lote tramitado sin errores | di       | 2   |     |
|                                  |                                                |                   |             |            |        |            | 200        |                            |          | 2 0 |     |

• Histórico SES Hospedaje: podemos ver el estado de los envíos y realizar un envío masivo para consultar el estado de los pendientes.

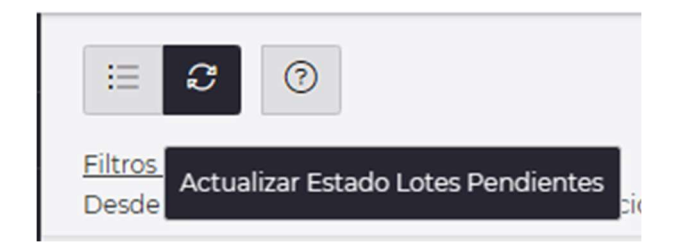

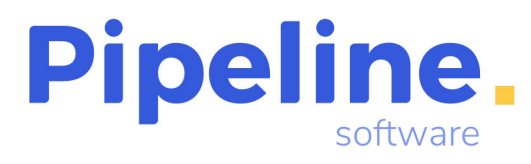

También podemos sacar un listado del estado de los lotes:

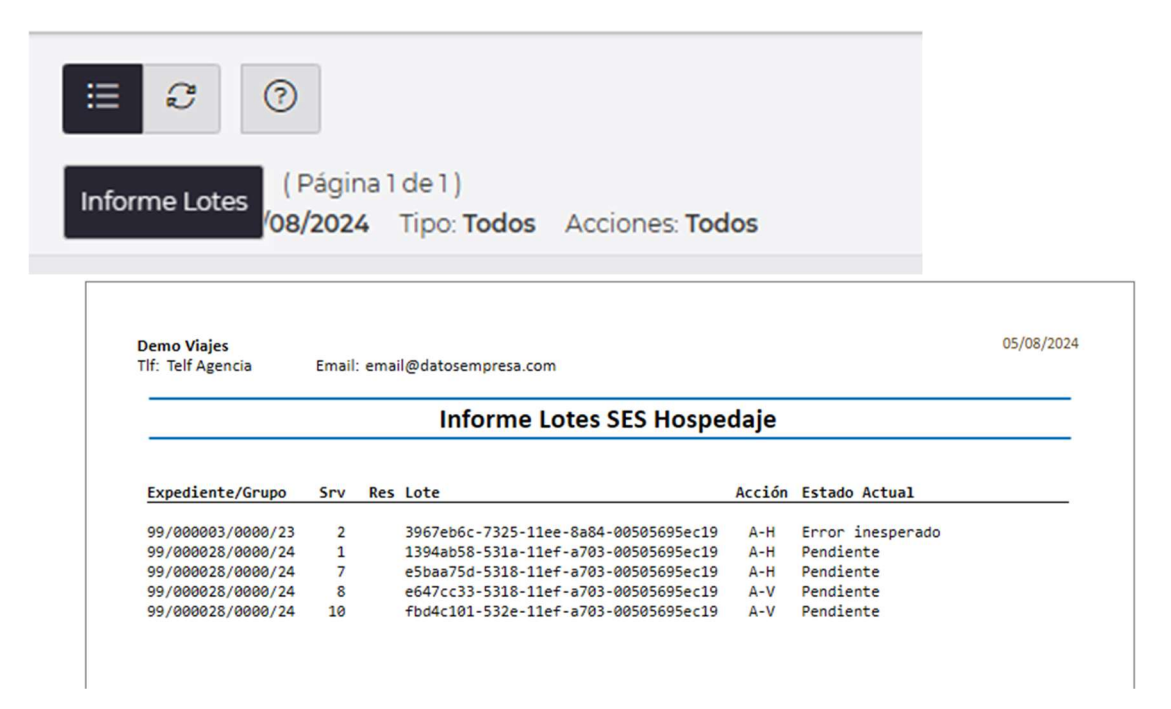

podemos sacar un informe de aquellos servicios que no tenemos rellenado el formulario SES y también aquellos que están rellenados, pero no enviados.